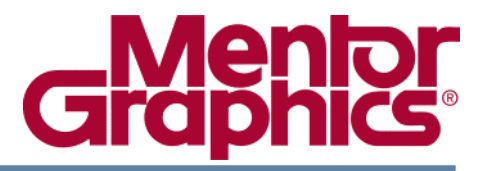

# **FIoTHERM<sup>®</sup> Release Highlights**

Software Version fth10.0 November 2013

中国热设计网 http://www.resheji.com

#### © 2013 Mentor Graphics Corporation All rights reserved.

This document contains information that is proprietary to Mentor Graphics Corporation. The original recipient of this document may duplicate this document in whole or in part for internal business purposes only, provided that this entire notice appears in all copies. In duplicating any part of this document, the recipient agrees to make every reasonable effort to prevent the unauthorized use and distribution of the proprietary information.

This document is for information and instruction purposes. Mentor Graphics reserves the right to make changes in specifications and other information contained in this publication without prior notice, and the reader should, in all cases, consult Mentor Graphics to determine whether any changes have been made.

The terms and conditions governing the sale and licensing of Mentor Graphics products are set forth in written agreements between Mentor Graphics and its customers. No representation or other affirmation of fact contained in this publication shall be deemed to be a warranty or give rise to any liability of Mentor Graphics whatsoever.

MENTOR GRAPHICS MAKES NO WARRANTY OF ANY KIND WITH REGARD TO THIS MATERIAL INCLUDING, BUT NOT LIMITED TO, THE IMPLIED WARRANTIES OF MERCHANTABILITY AND FITNESS FOR A PARTICULAR PURPOSE.

MENTOR GRAPHICS SHALL NOT BE LIABLE FOR ANY INCIDENTAL, INDIRECT, SPECIAL, OR CONSEQUENTIAL DAMAGES WHATSOEVER (INCLUDING BUT NOT LIMITED TO LOST PROFITS) ARISING OUT OF OR RELATED TO THIS PUBLICATION OR THE INFORMATION CONTAINED IN IT, EVEN IF MENTOR GRAPHICS CORPORATION HAS BEEN ADVISED OF THE POSSIBILITY OF SUCH DAMAGES.

#### **RESTRICTED RIGHTS LEGEND 03/97**

U.S. Government Restricted Rights. The SOFTWARE and documentation have been developed entirely at private expense and are commercial computer software provided with restricted rights. Use, duplication or disclosure by the U.S. Government or a U.S. Government subcontractor is subject to the restrictions set forth in the license agreement provided with the software pursuant to DFARS 227.7202-3(a) or as set forth in subparagraph (c)(1) and (2) of the Commercial Computer Software - Restricted Rights clause at FAR 52.227-19, as applicable.

#### Contractor/manufacturer is: Mentor Graphics Corporation 8005 S.W. Boeckman Road, Wilsonville, Oregon 97070-7777. Telephone: 503.685.7000 Toll-Free Telephone: 800.592.2210 Website: www.mentor.com SupportNet: supportnet.mentor.com/ Send Feedback on Documentation: supportnet.mentor.com/user/feedback\_form.cfm

**TRADEMARKS:** The trademarks, logos and service marks ("Marks") used herein are the property of Mentor Graphics Corporation or other third parties. No one is permitted to use these Marks without the prior written consent of Mentor Graphics or the respective third-party owner. The use herein of a third-party Mark is not an attempt to indicate Mentor Graphics as a source of a product, but is intended to indicate a product from, or associated with, a particular third party. A current list of Mentor Graphics' trademarks may be viewed at: www.mentor.com/terms\_conditions/trademarks.cfm.

**End-User License Agreement:** You can print a copy of the End-User License Agreement from: www.mentor.com/terms\_conditions/enduser.cfm.

### Introduction

This document provides a high-level summary of this release. It includes a summary of the new features in this release, any authorization code changes required, any major installation changes, and any transitioning issues you should be aware of before installing. Additionally, any last minute issues found in the final stages of testing are included.

This document is located on the CD and on SupportNet. Changes may be added to this document after the release. Refer to the Release Highlights documents on SupportNet for the most up-to-date release information

### **New Features**

The following new features are available in this release.

## **Licensing and Platform Support**

| Ref.                                                                          | Title                                        | Description                                                                                                    |  |
|-------------------------------------------------------------------------------|----------------------------------------------|----------------------------------------------------------------------------------------------------|--|
| 1.1                                                                           | Updated Mentor<br>Flex version and<br>daemon | The version of Flex is updated to 11.10, Flex will have to be reinsta<br>so that the latest Mentor MGCLD daemon is installed.                     |  |
|                                                                               |                                              | You are advised to:                                                                                                    |  |
|                                                                               |                                              | • Stop the existing Flex service                                                                                                    |  |
|                                                                               |                                              | • Perform a Full or Flex Only installation                                                                                                    |  |
|                                                                               |                                              | • Run the /FLEXLM11.10/LicenseWizard.exe to re-import the license file and set up the new license server                                          |  |
| 1.2 Supported Operating The following operating system are added t supported: |                                              | The following operating system are added to the list of those supported:                                                                          |  |
|                                                                               |                                              | <ul> <li>Windows 8 (32 bit, 64 bit, Core, Pro and Enterprise Editions)</li> <li>Windows Server 2012 (32 bit, 64 bit, Standard Edition)</li> </ul> |  |
|                                                                               |                                              | The following operating system are removed from the list of those supported:                                                                      |  |
|                                                                               |                                              | <ul><li>Windows Server 2003</li><li>Linux Red Hat Enterprise 4</li></ul>                                                                          |  |

## **Combined Project Manager and Drawing Board Application Windows**

| Ref. | Title                                  | Description                                                                                                    |
|------|----------------------------------------|----------------------------------------------------------------------------------------------------|
| 2.1  | Project Manager<br>Application Window  | The Project Manager and Drawing Board application windows have<br>been combined into a single Project Manager application window with<br>integrated drawing board and project node tree areas                                                                            |
| 2.2  | [Project/Load]                         | The project load dialog allows for sorting of projects based on Name,<br>Create Date or Last Saved Date (by clicking on the column headings).                                                                                                    |
|      |                                        | Typing a character on the keyboard will search for the first project beginning with that character in the load list.                                                                                                    |
| 2.3  | Model Setup and<br>Solver Control Tabs | All legacy [Model] dialogs have been consolidated into a 'Model Setup' tab.                                                                                                    |
|      |                                        | All legacy [Solve] dialogs and [Initial Variables] have been consolidated into a 'Solver Control' tab.                                                                                                    |
| 2.4  | User Preferences                       | The legacy Project Manager and Drawing Board Preference dialogs<br>have been consolidated into a tabbed [Edit/User Preferences] dialog                                                                                                    |
| 2.5  | Property Sheets for<br>Data Entry      | Object data, attachments, notes etc. that used to be accessed via pop-up menu and floating dialogs, is now available via a tabbed property sheet, shown on object selection                                                                                              |
|      |                                        | Data is applied on a carriage return or click away. There are no longer any Apply, OK or Cancel buttons.                                                                                                    |
|      |                                        | Numeric values are shown in either general or scientific notation, depending on which formatting would require the least number of characters.                                                                                                    |
| 2.6  | Attribute Attachment                   | The Attachments tab shows all possible attachable attribute types, what<br>is currently attached and an edit button to edit the currently attached<br>attribute.                                                                                                    |
|      |                                        | Attributes that can be attached on a face or direction basis will be<br>shown collapsed if that attribute is attached to all direction or faces. It<br>will be shown expanded if not. This supersedes the legacy 'Default All'<br>and 'Apply to All' attachment methods. |
| 2.7  | Project Attributes                     | The Project attributes (and Library) trees can be accessed via the                                                                                                    |

| Ref. | Title                                            | Description                                                                                                    |
|------|--------------------------------------------------|----------------------------------------------------------------------------------------------------|
|      |                                                  | [Window/Show Project Attributes/Library] menu entry, the F7 shortcut<br>or by clicking on the Edit button in the object's Attachments tab.                                                                                                    |
| 2.8  | Applying Data to<br>Multiple Selected<br>Objects | When two or more objects are selected (regardless of object type). Any<br>data that is common between the selected objects will be shown in a<br>combined property sheet. Data values or settings that are common to<br>the selected objects will be shown, a blank will be shown if the data<br>differs over the selected objects.                                                                                                    |
|      |                                                  | Editing any data will apply that changed data to all the selected objects.<br>This is also true of attachments, allowing for attributes to be attached to<br>multiple objects of differing type in a single operation.                                                                                                    |
| 2.9  | [Edit/Find]                                      | [Edit/Find] has been extended to allow for selection of objects based on<br>any object parameter or attached attribute parameter.                                                                                                    |
|      |                                                  | <ul> <li>These criteria are grouped into 3 categories:</li> <li>Common. For parameters that are common to different object types, e.g. power dissipation, hide state, attached attribute etc.</li> <li>SmartPart Data. For parameters used in the Construction tab of SmartParts, e.g. Fixed Flow flow rate, Heatsink number of fins etc.</li> <li>Attribute Data: For parameters of any attribute attached to the object, e.g. Material thermal conductivity, Source Temperature total source etc.</li> </ul> |
|      |                                                  | The resulting objects that satisfy the find criteria can be all selected or selected sequentially. In addition the node tree can be filtered to just show the selected objects. This filtering is removed once the Find dialog has been closed.                                                                                                    |
| 2.10 | Summary Columns                                  | A tabular summary of object data and attachments can be accessed via<br>[Window/Show Summary], the 'i' key or the i toolbar icon                                                                                                    |
|      |                                                  | Where icons are shown in these summary columns, mouse over tooltips will indicate what attribute is attached. An empty box indicates that an attribute could be attached, but isn't.                                                                                                    |
| 2.11 | Undo/Redo                                        | All actions performed in the new Project Manager application window<br>can be undone/redone back until the previous Load, Import, Save or<br>Solve action using [Edit/Undo], [Edit/Redo], the Undo/Redo toolbar<br>icons or the shortcuts Cntrl+U (Undo) and Cntrl+Y (Redo).                                                                                                    |
| 2.12 | Object Creation                                  | New objects can be added directly to the project node tree by selecting                                                                                                    |

FloTHERM Release Highlights, fth10.0 November 2013

| Ref. | Title                                                 | Description                                                                                                    |  |
|------|-------------------------------------------------------|----------------------------------------------------------------------------------------------------|--|
|      |                                                       | objects from the palette when using the 'Project Manager Create'<br>option at the top of the palette. Objects can be graphically created from<br>the palette when the 'Drawing Board Create' option is selected.                                                                                                    |  |
| 2.13 | Object Selection on<br>Create or Delete<br>Preference | The [Edit/User Preferences] dialog can be used to set the preference<br>as to whether an object is selected on create, or a neighboring object<br>selected on a delete operation.                                                                                                    |  |
| 2.14 | Drawing Board Area                                    | Graphical inspection and geometry modification can be done in the<br>central Drawing Board area. The concept of object select and view<br>manipulate modes is retained from previous versions.                                                                                                    |  |
| 2.15 | Changing the Active                                   | The active viewport is indicated via a red boundary.                                                                                                    |  |
|      | Viewport                                              | The active viewport maybe changed (without losing object selection)<br>by using the middle mouse button to click anywhere in the viewport<br>that is to be active. Alternatively the tab key can be used to change<br>viewport focus so long as a viewport had focus originally.                                                                                                    |  |
| 2.16 | Solid or Wireframe rendering                          | The model may be rendered in either solid or wireframe by clicking on 's' or 'w' respectively or the equivalent toolbar icons.                                                                                                    |  |
| 2.17 | Graphical Object<br>Translation                       | <ul> <li>Selected object translation is dependent on the rendering mode:</li> <li>In solid rendering mode, the object face that is click+dragged will define the plane of translation. Note the change of mouse cursor and the highlighting of the grab handles in the plane of translation:</li> <li>In wireframe rendering mode the workplane constrains the object translation to that plane</li> </ul> |  |
| 2.18 | Keyboard Object<br>Translate                          | An object can be translated in a coordinate direction by using 'ALT+<br>up/down/left/right' keyboard arrow keys. The translation will be in the<br>plane of the workplane. Note that either 'snap to object' or 'snap to<br>snap grid' snap and object select (not view manipulate) modes should<br>be active.                                                                                             |  |
| 2.19 | Graphical Object<br>Resize                            | Regardless of rendering mode, selected object grab handles can be used<br>to resize objects. The mouse cursor will change, when going over a<br>grab handle, to an arrow indicating what the resize direction will be.                                                                                                    |  |
| 2.20 | View Zoom to<br>Selected Objects                      | Graphical zooming into selected object(s) can be done using<br>[Viewer/View Selected] or the V keyboard shortcut.                                                                                                    |  |
| 2.21 | First and Third<br>Angle Projections                  | [Viewer/First Angle Projection] (F keyboard shortcut) and<br>[Viewer/Third Angle Projection] (T keyboard shortcut) automatically<br>force a 4 viewport layout and refits each view.                                                                                                    |  |
| 2.22 | Isometric View                                        | An isometric view of a view port can be set using Shift+i.                                                                                                    |  |
| 2.23 | Drawing Board                                         | The background coloring of each Drawing Board viewport maybe                                                                                                    |  |

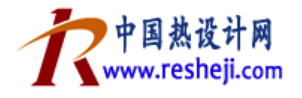

| Ref. | Title                                                 | Description                                                                                                    |  |
|------|-------------------------------------------------------|----------------------------------------------------------------------------------------------------|--|
|      | Background<br>Coloring                                | changed from the default using the Drawing Board tab in the [Edit/User Preferences] dialog.                                                                                                    |  |
| 2.24 | Workplane Grid<br>Display                             | Grid can be plotted on the workplane by pressing 'g' or via<br>[Viewer/Show Grid Toggle].                                                                                                    |  |
|      |                                                       | Regardless of where the workplane is located, checking the 'Project<br>Grids Onto Workplanes' checkbox ON in the drawing board toolbar<br>will show all grids from all localized grid spaces projected onto the<br>workplane. Checking that setting OFF will show only the grid bisected<br>by the workplane.                                            |  |
|      |                                                       | Note also that the workplane location will NOT be reset when the view from direction is changed using the x, y or z shortcuts.                                                                                                    |  |
|      |                                                       | When in 'Snap to Grid' mode, displaying the grid will show the snap gird point.                                                                                                    |  |
| 2.25 | Align Centers                                         | The ability to align, in one operation, the centers of two or more selected objects is now possible using the [Geometry/Align] dialog.                                                                                                    |  |
|      |                                                       | The workplane of the active viewport will determine which plane the align occurs in.                                                                                                    |  |
| 2.26 | Measure                                               | [Geometry/Measure], resulting in graphical annotated dimensioning,<br>requires one or two objects to be selected first. Then two vertices of the<br>selected object(s) are to be selected for the measure to complete. The<br>dimension line and annotation will be anchored with the start and end<br>points during view rotation, panning and zooming. |  |
| 2.27 | Solution Domain<br>Hiding and View<br>Refit on Object | When an object is topped using [View/Top] the solution domain is<br>automatically hidden and the view is refit to aid visual inspection of the<br>topped object.                                                                                                    |  |
|      | Topping                                               | Note that there is no other way to hide the display of the solution domain.                                                                                                    |  |
| 2.28 | Message Window                                        | The message window is now docked by default in the new Project<br>Manager application window. It can be undocked to become a floating<br>window by double clicking or dragging its top bar. It can be docked<br>again by double clicking its top bar.                                                                                                    |  |
|      |                                                       | Messages are color coded based on type; Information, Warning, Error.<br>Message texts can also be copied using Cntrl+C.                                                                                                    |  |
|      |                                                       | Any existing or to be generated message can be filtered using the checkboxes at the bottom of the message window.                                                                                                    |  |

| Ref. | Title                                   | Description                                                                                                    |  |
|------|-----------------------------------------|----------------------------------------------------------------------------------------------------|--|
| 2.29 | De-keypointed<br>Object Indication      | Objects that do not have a grid line coincident with their edge (and thu will automatically resize to snap to the nearest gird line during the solve) can now be identified directly.<br>• By using the 'Common' [Edit/Find] criteria 'de-keypointed'                                            |  |
|      |                                         | <ul> <li>In the summary 'de-keypointed' column</li> </ul>                                                                                                    |  |
| 2.30 | Bottom Status Bar                       | The bottom status bar contains these new items:                                                                                                    |  |
|      |                                         | <ul> <li>Icon to indicate whether results are available with the loaded project (colored icon and tooltip indicates results availability)</li> <li>Number of Objects in the model or number of selected objects if one or more object is selected</li> <li>Total number of grid cells</li> </ul> |  |
| 2.31 | Toolbar<br>Configuration                | Right mouse clicking on the tool bar area will bring up a menu that allows configuration of which toolbars are visible.                                                                                                    |  |
| 2.32 | Japanese Translated<br>GUI              | By setting the environment variable<br>FLO_LANGUAGE = jp                                                                                                    |  |
|      |                                         | Then restarting FloTHERM, the combined Project Manager and<br>Drawing Board application window will be launched with Japanese<br>translated GUI strings                                                                                                    |  |
| 2.33 | Imported library<br>attributes retained | Attributes that are loaded from a library, either directly or when<br>attached to other objects loaded from a library, will be retained on<br>import if uniquely defined in terms of their name and settings<br>compared to attributes currently in the project.                                 |  |
|      |                                         | This supersedes the previous approach whereby loaded attributes that<br>may have been edits of attributes in the currently loaded model were<br>not used, the current model attributes were retained.                                                                                            |  |
|      |                                         | This is true for all attributes apart from 'Sources'.                                                                                                    |  |

## FIoSCRIPT

| Ref. | Title                                               | Description                                                                                                    |
|------|-----------------------------------------------------|----------------------------------------------------------------------------------------------------|
| 3.1  | FloTHERM session<br>recorded to a<br>FloSCRIPT file | Every operation performed in the new Project Manager application<br>window will be logged to a 'FloSCRIPT' file. These files reside in the<br>following directory:                                                 |
|      |                                                     | \MentorMA\flosuite_v10\flotherm\WinXP\bin\LogFiles                                                                                                    |
|      |                                                     | One FloSCRIPT file is logged per FloTHERM session. FloSCRIPT files of the previous 5 session only will be retained.                                                                                                |
|      |                                                     | FloSCRIPT files are XML based with a .xml file extension.                                                                                                    |
| 3.2  | Replaying a<br>FloSCRIPT                            | A FloSCRIPT file can be replayed via the [Project/Run FloSCRIPT] menu entry.                                                                                                    |
|      |                                                     | Note that the successful replaying of a FloSCRIPT may rely on the existence of objects in the loaded model, or projects in the current solution directory, if they are referenced by the FloSCRIPT being replayed. |
|      |                                                     | Any failure to replay the FloSCRIPT will result in a message issued to<br>the Message window indicating which FloSCRIPT command caused<br>the replay failure.                                                      |

## **Transient Modeling**

| Ref. | Title                                                                               | Description                                                                                                    |
|------|-------------------------------------------------------------------------------------|----------------------------------------------------------------------------------------------------|
| 4.1  | Monitor Point<br>Temperature<br>Transient Solution<br>Termination                   | When a transient model is loaded a 'Monitor Point Transient<br>Termination Criteria' can be defined in the Solver Control tab. This<br>requires a monitor point to be nominated and a temperature defined.<br>More than one monitor point may be selected, each with their own<br>defined temperature.<br>The transient solution will automatically terminate as soon as one<br>monitor point passes its defined threshold temperature. This then<br>allows for manual modifications to be made to the project prior to<br>solving the transient on                                           |
| 4.2  | Transient Attribute<br>Multiplier as a<br>Function of Monitor<br>Point Temperature. | The transient attribute has been extended to allow for the transient<br>multiplier to be defined as a function of a nominated monitor point<br>temperature.<br>The multiplier vs. temperature relationship is defined as a point wise<br>linear curve. This curve may also be set via import of a .csv file.<br>The 'Multiplier vs. Time' and 'Multiplier vs. Temperature' transient<br>attribute options may be activated individually, or both at the same<br>time. For the latter case, the transient multiplier at a given time step is<br>calculated as the product of both multipliers. |
| 4.3  | Fan SmartPart<br>Transient Attribute                                                | A transient attribute can be attached to a Fan SmartPart. The transient<br>multiplier, whether it is defined as a function of time or as a function of<br>temperature, is applied to the fan derating factor during a transient<br>simulation.                                                                                                    |
| 4.4  | Time Step<br>Distribution Plot                                                      | The time step distribution plot, showing the distribution of transient<br>time steps, can be zoomed into using the middle mouse button or left<br>mouse button zoom window. The plot can be refit using the right<br>mouse button.                                                                                                    |

## Interfacing

| Ref. | Title                                                          | Description                                                                                                    |                                                                                                    |                                                 |
|------|----------------------------------------------------------------|----------------------------------------------------------------------------------------------------|----------------------------------------------------------------------------------------------------|-------------------------------------------------|
| 5.1  | Temperature Export<br>to FEA Stress/Strain<br>Simulation Tools | Solid cell temperatu<br>new ' <i>.flofea</i> ' file fo<br>This file, together y                                               | ares within a selected assembly can be expo<br>rmat via right mouse click pop-up.<br>with an existing FEA (finite element analysis                                                 | orted to a is) mesh,                            |
|      |                                                                | can then be loade<br>Fraunhofer SCAI.<br>interpolated onto th<br>and then used as<br>stress/strain simulat                    | d into the 'MpCCI FSI Mapper' softwa<br>The FloTHERM mesh temperatures a<br>e FEA mesh by MpCCI FSI Mapper, writto<br>boundary conditions for a thermo-me<br>tion in the FEA tool. | are from<br>are then<br>en to file<br>echanical |
|      |                                                                | Supported FEA too<br>• Abaqus Ver                                                                                             | ls include:<br>rsion 6.13                                                                                                    |                                                 |
|      |                                                                | <ul><li>ANSYS Ve</li><li>Nastran Ve</li></ul>                                                                                 | ersion 14.5<br>rsion 2012.2                                                                                                    |                                                 |
|      |                                                                | FLOFEA export f<br>license. Please co<br>purchase of MpCCl                                                                    | rom FloTHERM does not require an a<br>ntact your local MpCCI sales office r<br>FSI Mapper.                                                                                         | dditional<br>egarding                           |
| 5.2  | FloMCAD Bridge<br>Update                                       | FloMCAD Bridge is updated to use ACIS R23. The FloMCAD Bridge direct CAD readers have been updated to support these versions: |                                                                                                    |                                                 |
|      |                                                                | File Format                                                                                                    | Versions Supported                                                                                                    |                                                 |
|      |                                                                | ACIS                                                                                                    | ACIS 1.0 – ACIS R23                                                                                                    |                                                 |
|      |                                                                | CATIA V4                                                                                                    | CATIA 4.1.9 – CATIA 4.2.4                                                                                                    |                                                 |
|      |                                                                | CATIA V5                                                                                                    | R6 – R21                                                                                                    |                                                 |
|      |                                                                | IGES                                                                                                    | Up to 5.3                                                                                                    |                                                 |
|      |                                                                | Pro/E                                                                                                    | 16 – Wildfire 5                                                                                                    |                                                 |

| Ref. | Title | Description |                              |  |
|------|-------|-------------|------------------------------|--|
|      |       | SolidWorks  | 98 – 2011                    |  |
|      |       | STEP        | AP203, AP214 (Geometry Only) |  |

## Solver

| Ref. | Title                              | Description                                                                                                    |  |
|------|------------------------------------|----------------------------------------------------------------------------------------------------|--|
| 6.1  | Improved CFD<br>Solver Performance | The CFD linear equation solver has been reimplemented to achieve<br>better speed performance. Although model dependent, speed<br>improvements are on average 2 to 3 times faster than V9.3 solve<br>performance (and in some cases up to 15 times faster). |  |
| 6.2  | Solver Clock Time reported         | In addition to CPU time, the elapsed clock time for a solution is<br>reported to the Message Window, or written to the floerror.log file for<br>solutions in batch mode.                                                                                   |  |
| 6.3  | Solid Conductors<br>Summary        | The Solid Conductors Summary tab now correctly reports convective, conductive and radiative fluxes for objects that are overlapped by other objects.                                                                                                    |  |

## **Data Center Applications**

| Ref. | Title            | Description                                                                                                    |
|------|------------------|----------------------------------------------------------------------------------------------------|
| 7.1  | Rack SmartPart   | A new SmartPart is available to represent racks of electronic<br>equipment. The Rack SmartPart is a modification of the Recirculation<br>Device SmartPart extracting air from one or more rectangular regions,<br>thermally conditioning the air then resupplying it to the solution<br>domain, maintaining the vertical thermal stratification distribution of<br>the extracted air.<br>A cuboid block should be defined to represent the internal construction<br>of the rack such that the Rack SmartPart supplies and extracts lie on the<br>surface of that cuboid                                                                                 |
| 7.2  | Cooler SmartPart | A new SmartPart is available to represent in-row coolers and computer<br>room air conditioning units generally. The Cooler SmartPart is a<br>modification of the Recirculation Device SmartPart extracting air from<br>one or more rectangular regions, thermally conditioning the air then<br>resupplying it to the solution domain. A number of different options<br>are available to define the flow rate, the temperature control and the<br>cooling capacity.<br>A cuboid block should be defined to represent the internal construction<br>of the rack such that the Cooler SmartPart supplies and extracts lie on<br>the surface of that cuboid. |

| Ref. | Title                        | Description                                                                                                    |
|------|------------------------------|----------------------------------------------------------------------------------------------------|
| 7.3  | Data Center Library<br>Items | Data Center libraries are installed representing both generic and vendor items including floor tiles, equipment, coolers etc.: |

## **FIOEDA Bridge**

| Ref. | Title                             | Description                                                                                                    |
|------|-----------------------------------|----------------------------------------------------------------------------------------------------|
| 8.1  | Measure                           | Ability to measure x and y distances between object edges, corners, or centers. First select two components then use the Measure toolbar. |
| 8.2  | Move                              | Ability to shift components via a [Edit/Move] command. User selects a single object then specifies distance in the x and y directions.    |
| 8.3  | Component<br>Deactivate           | Ability to deactivate components via their property sheet. The component will be retained but ignored from any subsequent solution.       |
| 8.4  | Flexible Reference<br>Designators | Optionally disable the enforcing of letter-number syntax for reference designators (allow entries like CONN or TR0001)                    |

## **Application Examples**

| Ref. | Title                   | Description                                                                                                    |
|------|-------------------------|----------------------------------------------------------------------------------------------------|
| 9.1  | Application<br>Examples | <ul> <li>Two new application examples are installed, available via [Project/New] Application Examples tab:</li> <li>Data Center</li> <li>Transient Power Derating Example</li> <li>Refer to the notes of these projects for their description.</li> </ul>                                                                                                    |
| 9.2  | FloSCRIPT Example       | <ul> <li>The following files are available in the flotherm/examples/FloSCRIPT directory: <ul> <li>Setup-Transient-Powers.xlsm</li> <li>Mobile_Demo-Steady_State.pack</li> </ul> </li> <li>The spreadsheet captures required usage power profile, creates a FloSCRIPT file that can then be run using [Project/Run FloSCRIPT] on the loaded 'Mobile_Demo-Steady_State' model. The FloSCRIPT will automatically impose the usage power profiles as attached transient attributes in the model, make the model transient and defining an appropriate time grid.</li> </ul> |

## **Removed Legacy Functions**

The following features that are available in V9.3 have not been re-implemented in V10.0. They will be considered for re-implementation in future versions of FIoTHERM.

- Grid patches
- 'Zoom-in' model creation
- Solver control Linear relaxation for solved variables (unless set to non-default values in previous versions)
- Auxiliary variables (Total Pressure and Flow Angle)
- Initial sub-domains
- Drawing board 'Selection Mode'
- Hiding of the solution domain (now done automatically during a 'Top' operation, see 2.26)

For a detailed list of new features, refer to your product specific release notes manual or README file, available at the top level of the install media or on SupportNet.

### **Known Issues**

- 1. Transient attributes become corrupted when 'swapped out' as part of a Command Center input variable definition
  - Workaround: For transient attributes attached to thermal attributes, make copies of the thermal attribute, with individually attached transient attributes, and swap-out the thermal attributes instead in Command Center
  - Workaround: For transient attributes attached to Fan SmartParts, make multiple copies of the Fan SmartPart, with individually attached transient attributes, and use Activate/Deactivate instead in the Command Center
- 2. 'Remote Rack Temperature Control' option in the Cooler SmartPart does not function properly. The 'Minimum Flow Rate' is always applied
- 3. Deep zooming to a selected object in the drawing board area will render the red selection box away from the object
  - Workaround: When inspecting grid line / object edge relationship, deselect the object
- 4. Unselected 2D objects are not visible side-on in the drawing board area when rendering is set to solid
  - Workaround: Render the geometry in wireframe mode, or select the geometry, to see the 2D object edge on
- 5. Unable to paste cuboids into HeatPipe SmartParts for automatic conversion into Network Cuboids
  - Workaround: Manually create network cuboids to represent the geometry of the heatpipe
- 6. Model not automatically saved as part of a Pack File export
  - Workaround: Manually Save the model prior to export. Note that the model is automatically saved at the end of a Solve, manual saving prior to Pack is only required during model building process
- 7. Export PDML fails to launch file export dialog if there is a : in the assembly name
  - Workaround: Replace the : with an alternative standard character

## **Authorization Codes**

**FloTHERM: If you are updating your software from versions 8.2 - 9.3 to 10.0, no changes to authorization codes are required for this release**. You can retrieve your existing authorization codes by logging on to Licenses section under My Account on SupportNet.

However if you are updating from any prior versions, new authorization codes are required. The older authorization codes were generated with the Flomerics license daemon (*flomerics*). This has changed to the Mentor Graphics license daemon (*mgcld*). We have integrated licensing for Mechanical Analysis FloTHERM product into the standard Mentor Graphics license generator which continues to use FLEXIm, but also uses functionality provided by MGLS/PCLS software. For further details about new authorization codes, login to SupportNet and visit http://supportnet.mentor.com/news/Mechanical-Authcodes.cfm.

You may request new authorization codes for FloTHERM by logging in to SupportNet at http://supportnet.mentor.com and opening a Service Request (remember to choose the "Other Request Type" radio button, then select "New License Request"), or by contacting your local Mentor Graphics office.

If you wish to continue to use prior releases of FloTHERM, you may continue to use your current *flomerics* authorization codes, but please be aware that *flomerics* authorization codes will not work with the latest releases.

### **Installation Information**

This release uses the new Mentor Graphics Standard Installation program. For additional information on installation, refer to the FloTHERM\_10\_0\_install.pdf and the help system within the installation software. You can view this manual in the release\_documents directory at the top level of the CD.

## **Support Information**

If you have questions about this software release, please log in to SupportNet. You may search thousands of technical solutions, view documentation, or open a Service Request online at:

```
http://supportnet.mentor.com/
```

If your site is under current support and you do not have a SupportNet login, you may easily register for SupportNet by filling out the short form at:

http://supportnet.mentor.com/user/register.cfm

All customer support contact information can be found on our web site at:

http://supportnet.mentor.com/contacts/supportcenters/

## **Supported Configurations**

### Appendix A: Windows 32 bit

### Supported operating systems:

- Windows 8 (Core, Pro and Enterprise editions)
- Windows 7 (Business, Enterprise and Ultimate editions)
- Windows Vista (Business, Enterprise and Ultimate editions)
- Windows XP Professional
- Windows Server 2008, Standard and Enterprise editions
- Windows Server 2012, Standard edition

### Hardware requirements:

- x86-compatible Intel or AMD processor, minimum 1GHz Pentium III
- 1 GB system memory (RAM) minimum, 2 GB recommended
- Graphics card supporting hardware accelerated OpenGL

### **Appendix B: Windows 64 bit**

### Supported operating systems:

- Windows 8 (Core, Pro and Enterprise editions)
- Windows 7 (Business, Enterprise and Ultimate editions)
- Windows Vista (Business, Enterprise and Ultimate editions)
- Windows XP Professional x64 edition
- Windows Server 2008 x64 editions (Standard and Enterprise)
- Windows Server 2012, Standard edition

### Hardware requirements:

• 64-bit capable AMD processor or an Intel processor with EM64T

- 2 GB system memory (RAM) minimum, 8 GB recommended
- Graphics card supporting hardware accelerated OpenGL

### Appendix C: Linux , 32 bit (x86)

### Supported operating systems:

- Red Hat Enterprise Linux 5
- Red Hat Enterprise Linux 6 requires installation of 32-bit compatibility libraries: glibc, libXext, libXtst, libStdc++ and libXt

#### Hardware requirements:

- x86-compatible processor
- 1 GB system memory (RAM) minimum, 2 GB recommended

### Appendix D: Linux , 64 bit (x64)

#### Supported operating systems:

- Red Hat Enterprise Linux 5
- Red Hat Enterprise Linux 6 requires installation of 32-bit compatibility libraries: glibc, libXext, libXtst, libStdc++ and libXt

### Hardware requirements:

- 64-bit-compatible processor
- 2 GB system memory (RAM) minimum, 8 GB recommended

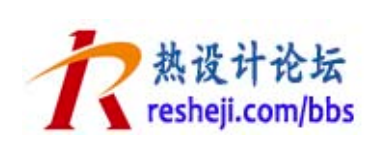